# Asset Depreciation

# Parameters Affecting Asset Depreciation

| RP RentalPoint Parameter Set | tup                                                                                                    |                          |                      |         |                 |  |
|------------------------------|----------------------------------------------------------------------------------------------------|--------------------------|----------------------|---------|-----------------|--|
| Company Name                 |                                                                                                    | invoicing                | Custom Printing      | Booking | )<br>Hardcopy   |  |
| Pricing Setup                | 0perational Setup                                                                                                  | Custom Viewing           | W<br>Word Processing | Termi   | nology          |  |
|                              | Select Operational Parameter                                                                                       |                          |                      |         |                 |  |
| Web and Email                | 97. Can Change Prod                                                                                                | uct Codes                |                      | ^       | Select          |  |
|                              | 98. Sub hire Uses Vendor Default Value                                                                             |                          |                      |         | X Class         |  |
|                              | 99. Auto Generate PC                                                                                               | Number for Sub hire      |                      |         | ▲ Close         |  |
|                              | 100. Sub hire Pricing                                                                                              | Method                   |                      |         |                 |  |
| Parameter Notes              | 101. Clear PO Deliver                                                                                              | y Address on 'We Pickup  | o'                   |         |                 |  |
|                              | 102. Racks Have Com                                                                                                | ponents                  |                      |         |                 |  |
|                              | 103. Racks are Mobile storerooms or Boxes                                                                          |                          |                      |         |                 |  |
|                              | 104. Distribute Package Prices to Components                                                                       |                          |                      |         |                 |  |
|                              | *                                                                                                    |                          |                      |         |                 |  |
|                              | 106. Use Custom Colours for Equipment Grid     *     108. Set Asset Stop date     109. Booking Tab Names and Order |                          |                      |         |                 |  |
|                              |                                                                                                    |                          |                      |         |                 |  |
|                              |                                                                                                    |                          |                      |         |                 |  |
|                              | *                                                                                                    |                          |                      |         |                 |  |
|                              | *                                                                                                    |                          |                      |         |                 |  |
|                              | 112. Depreciation Ba                                                                                               | sis                      |                      |         | Search Filter   |  |
|                              | 113. Depreciation Law                                                                                              |                          |                      |         |                 |  |
|                              | 114. Use Show Dates                                                                                                | or Warehouse Dates       |                      |         | Go to Parameter |  |
| <                            | *                                                                                                    |                          |                      | ~       | 112             |  |
|                              |                                                                                                    |                          |                      |         |                 |  |
|                              | Whether to use tax o                                                                                               | r accounting as the basi | s for depreciation.  |         |                 |  |

#### **Operational Parameter 112 'Depreciation Basis'**

- Accounting Use the start date of the asset to determine the starting date to depreciate from.
- Tax Use purchase date of the asset to determine the starting date to depreciate from.

#### Operational Parameter 113 'Depreciation Law'

#### Applies to the first years depreciation of the asset and has two settings

• European - The first year is pro-rata calculation. The purchase date and the number of days

into the financial year is used to determine the amount to calculate.

- In this scenario, an asset purchased 11 months into the financial year is subject to depreciation for the 12th month only.
- US The date of purchase is not used, instead 50% of the usual yearly depreciation is applied.
  - In this scenario, an asset purchased 11 months into the financial year is still subject to 50% depreciation for that financial year.

Note:

- When depreciating a sold item, the 'Depreciate to or end of year date' will be the disposal date if the disposal date is earlier than the end of year date
- End of year date will default to +1 year from the last depreciation run
- Depreciation report now includes report options to select either all the assets for display or only those depreciated in the current run

### Manually Depreciate Assets

- 1. From Inventory Setup, edit the Asset Record-->Financial Details Tab
- 2. Click the button to show calculated depreciation against the asset.

| General Service Information | Financial Details Notes |                             |                 |
|-----------------------------|-------------------------|-----------------------------|-----------------|
| Purchase Price              | 1000.00                 | Purchase Date               | 01-01-01        |
| Est. Resale Value           | 800.00                  | Depreciation Start Date     | 01-01-01        |
| Disposal Amount             | 0.00                    | Disposal Date               | 🤣               |
| Written Down Value          | 1000.00                 | Disposal Type               |                 |
| Insured Value               | 55.00                   | Active (still available for | or rental)      |
| Insurer                     |                         | O Lost/Missing              |                 |
| Revaluation Amount to Date  | 0.00                    | ○ Stolen                    |                 |
|                             |                         | ○ Written Off               |                 |
| Depreciation                |                         |                             |                 |
| Accumulated Depreciation    | 0.00                    | Residual Value              | 1000.00         |
| Depreciation method         |                         | Depreciation Last Year      | 0.00            |
| Diminishing Straightline    |                         | Depreciation Year to Date   | 0.00            |
|                             |                         | Depreciated To              |                 |
| Depreciation %              | 15.00                   |                             |                 |
|                             |                         | 2 📕 🗐 Calcula               | te Depreciation |
|                             |                         |                             |                 |

- 3. Use these values to manually update the asset record
  - a Use this value to update 'Depreciated to' date
  - b Use this value to update 'Depreciated Year to date' and 'Accumulated Depreciation' figures
  - c Use this value to update the 'Residual Value' of the asset

| Information                                    |                                                                                   | ×                         |                    |
|------------------------------------------------|-----------------------------------------------------------------------------------|---------------------------|--------------------|
| Deprecia<br>Cost : f10<br>Less Depr<br>New Dim | tion Figures<br>000.00<br>reciation to Date : 21/<br>inished Value : £38.74<br>OK | 3a 3b<br>01/01 = £961.26  |                    |
| epreciation                                    |                                                                                   |                           |                    |
| Accumulated Depreciation                       | 961.26 <u>30</u>                                                                  | Residual Value            | 38.74 <u>3C</u>    |
| Depreciation method                            |                                                                                   | Depreciation Last real    | 0.00               |
| Diminishing                                    |                                                                                   | Depreciation Year to Date | 961.26 <b>3</b> h  |
| ○ Straightline                                 |                                                                                   |                           | 50                 |
| Depreciation %                                 | 15.00                                                                             | Depreciated To            | 21-01-01 <b>3a</b> |
|                                                |                                                                                   |                           |                    |
|                                                |                                                                                   | 🔲 Calaula                 | to Doprociation    |

## Depreciation Forecast / Depreciate Assets in Bulk

Please take a backup of your database before using this option since <u>Bulk asset depreciation</u> <u>is NOT reversible</u>. It is also advisable to execute a Test Run which will show a depreciation forecast without updating the database.

Report options do NOT affect depreciation; they are simply used to select what assets you would like to see on your report. See next section for breakdown of report options.

From the main menu click Assets-->Perform Depreciation

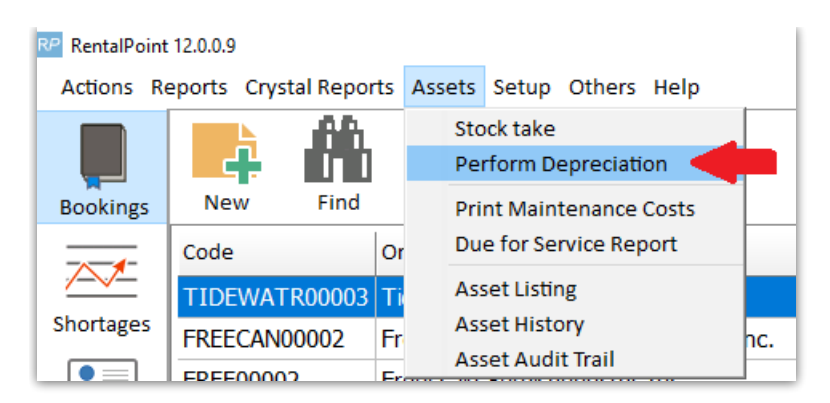

'Yes - It's a test run' - to forecast depreciation with NO database update

'update asset register' to depreciate assets *(ensure you have a backup of the database as this option is not reversible)* 

| RP Depreciate Assets                                                                                                  | ×                                                                                    |  |
|----------------------------------------------------------------------------------------------------|--------------------------------------------------------------------------------------|--|
| Financial End of Year Date (date to depre                                                                             | eciate to inclusive) 21-01-01                                                        |  |
| Is this a test run?                                                                                                   | Print Depreciation Schedule To                                                       |  |
| ○ Yes - It's a Test Run                                                                                               | ○ Don't Print                                                                        |  |
| No - Update Asset Register                                                                                            | ○ Printer                                                                            |  |
| Monthly or Yearly                                                                                                    | Screen                                                                               |  |
| ○ Monthly                                                                                                    | O Word Processor                                                                     |  |
| Yearly                                                                                                    | ○ CSV File                                                                           |  |
| Depreciation Basis : Accounting   To show decimal places - please     select the CSV option.   Select the CSV option. |                                                                                      |  |
| This feature will depreciate all assets (no complete, the depreciation schedule will                                  | ot already fully depreciated), up to the end of the financial year. Once<br>I print. |  |
| Assets that have a zero value will not be financial years will not be listed                                          | listed, assets that have been fully depreciated in previous                          |  |
| Warning - Please check all calculations a<br>procedure is not reversible.                                             | nd make an SQL backup. This                                                          |  |
|                                                                                                    | ✓ Display 🔀 Cancel                                                                   |  |

| RP Report Display                                                                     |                        |                                                 |    |  |  |  |
|---------------------------------------------------------------------------------------|------------------------|-------------------------------------------------|----|--|--|--|
| I     ← Page     Page →     Last →     Page : 1 of 1                                  | E Go To                | @ Email                                         |    |  |  |  |
|                                                                                       |                        |                                                 |    |  |  |  |
| Frinted: 21/03/11 DEPRECIATION SCHEDULE Fage: 1<br>For financial year ending 21/01/01 |                        |                                                 |    |  |  |  |
| Product Stock                                                                         | Start less prev        | v Residual Depr Depr New Disposal Write Of      | f/ |  |  |  |
| Code No. Description                                                                  | Date Amount Accum Depr | pr Value % Amount Residual Date Amount adj valu | e  |  |  |  |
| MSR100 96 8" Powered Speaker - Yamaha MSR100                                          | 01/01/01 1,000 0       | 0 1,000 15.00 961 39                            |    |  |  |  |
|                                                                                       |                        |                                                 |    |  |  |  |
| Totals                                                                                | 1,000                  | 1,000 961 39                                    | 0  |  |  |  |

RentalPoint v11 Asset Depreciation